# How to Print on AquaAce Paper

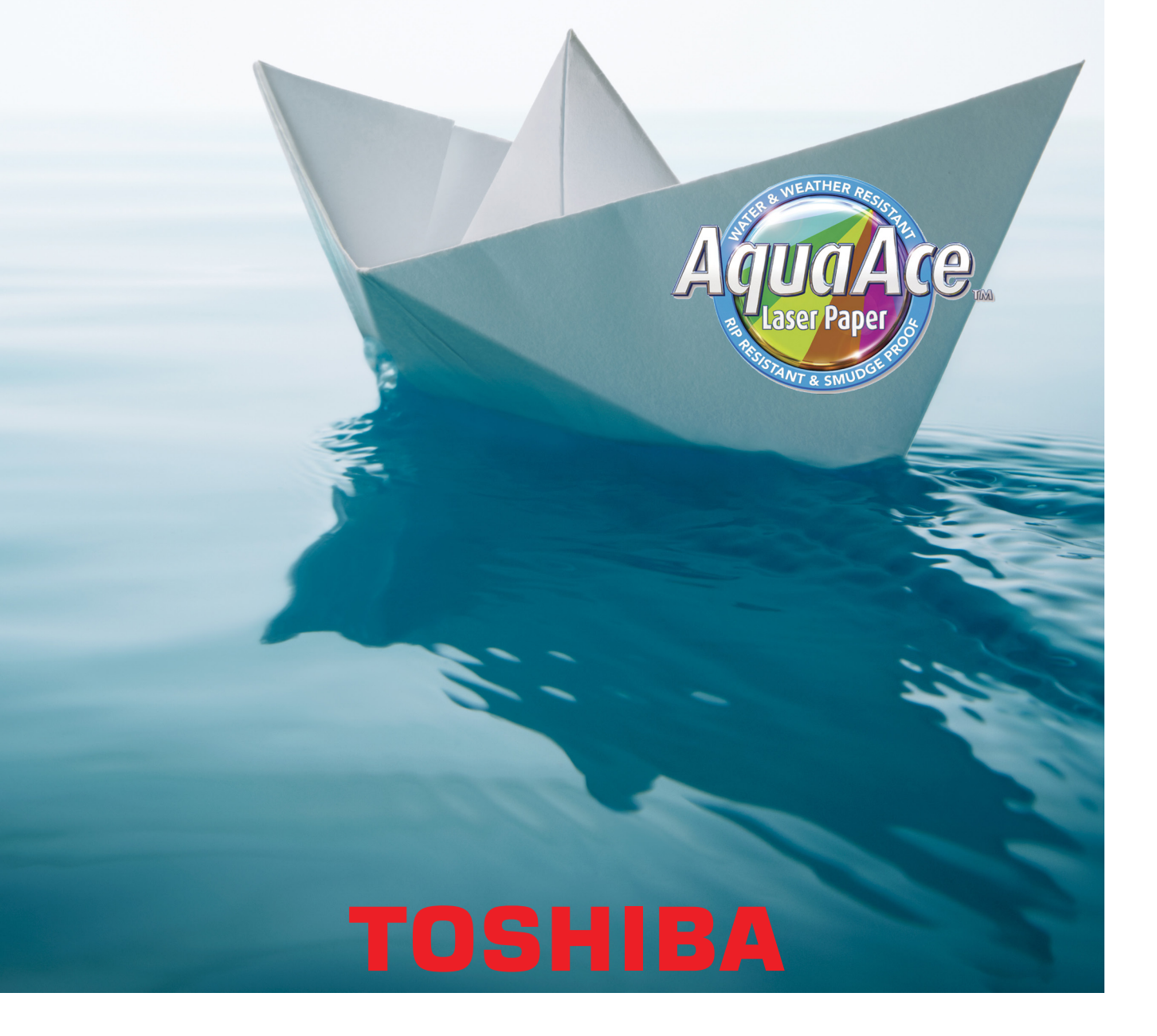

# How to Print on AquaAce Paper

### What You'll Need:

- An e-STUDIO Machine
- AquaAce Paper

## **Banner Printing**

**STEP ONE:** Select "Printing Preferences" on your Windows operating system of choice.

**STEP TWO:** Select the "Others" tab and click on "Custom Page Size". Select, "Add".

**STEP THREE:** Banners are always 305 (L) x 1200 (W). Fill in the appropriate information into the form and give your paper a name. Keep selecting "OK" until you've added the size to your printer driver. Select, "Apply" and close "Printing Preferences".

**STEP FOUR:**Select a document to print and click on "Propeties". From the dropdown menu select the name you gave to your Aqua Ace Banner Paper. Select, "Special 1". Select, "OK.". Be aware that banner paper needs to be fed through manually via the Bypass Tray.

**STEP FIVE:** Make sure that if you're printing a PDF you select "Fit" or "Actual Size". Then, select "Print.

**STEP SIX:** Check your MFP, there should be a flashing icon indicating that the settings must be made on the MFP to address a print job. It may ask you to change the paper type. Select, "Special 1" and hit "Start".

#### **Consider This!**

- Printing can **ONLY** be done via the Bypass Tray!
- Paper type must always be selected as "Special 1".

# A4 & A3 Printing

**STEP ONE:** On the print window, select the machine print driver and click the "Properties" key.

**STEP TWO:** Under "Paper Type" choose "Special 1".

**STEP THREE:** Select, "OK" and place your AquaAce paper in the Bypass Tray.

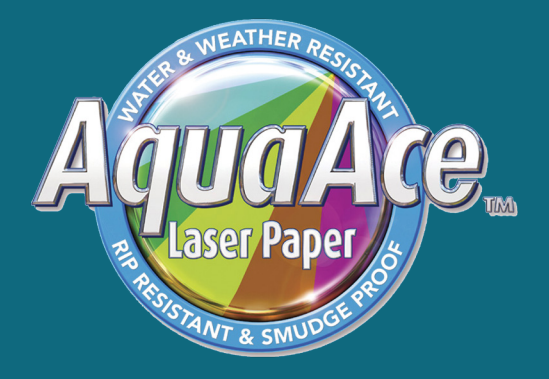

For a more indepth guide with images please visit our website on:

#### www.toshiba-business.com.au